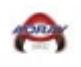

# MAHA Exhibition Games

## 1. Select the requested Accept Invitation

| 🖉 Ad   🖉 Me   🖉 Me   🌃 Eni   😲 Tee   😲 Tee   👔 Lee   🚺 Lee   🔥 U.S.   😵 Lisi   🕵 Me   🐌 U.S.   🕏 Stri   🚱 Lai   🔯 Sta   🔯 Ad   🔯 Ad   🔯 Ad   🗰 X                                                                                                    | ×        |
|----------------------------------------------------------------------------------------------------|----------|
| ← → C û 🔒 gamesheet.app/seasons/3702 Q 🖄 🖈 🗖 🦉                                                                                                    | ) :      |
| G Google ★ Bookmarks 😲 TeamSnap Tournam 📔 Doon Stageing 📔 Doon 🎯 My Calendly - Sche 💠 Doon Rollout - Jira 🧳 Adray Hockey – Go 🕷 📔 Other boo                                                                                                    | okmarks  |
| GAMESHEET Associations Bobby Mitchell -                                                                                                    | <u> </u> |
| Associations / USAH - Michigan District / Adray Community Hockey League / Adray Community Hockey Regular Season - 2023/24 /     Email Notifications       Adray Community Hockey Regular Season - 2023/24 /     Switch to Team Dashboard       Switch to Team Dashboard     MD KEYS |          |
| Games VIEW COMPLETED GAMES VIEW SCHEDULE                                                                                                    |          |
| Season Stats SCORES SCHEDULE STANOINOS PLAYERS GOALLES                                                                                                    |          |
| Season Divisions                                                                                                    |          |
| Season Teams                                                                                                    | ł        |
| P Help https://gamesheet.app/seasons/3702/games                                                                                                    | )        |
| 📲 🔎 Type here to search 🎢 🔓 📑 💽 🥼 🚍 🚳 😁 👼 🛂 🚈 💻 🖶 😳 \land 🖻 🤹 🛱 🐗 🛱 🐗                                                                                                    | Þ        |

### 2. Add the Scheduler Code "maha2023scheduler-exhibition"

| 🖉 Adr   🖉 Mei   🖉 Mei   🌠 Ent   🍄 Tea   🍄 Tea   🌠 Lea   🚺 U.S.   🗞 List   🔅 Moi   🕻 U.S.   🗟 Strij   🗞 Lau   🔯 Star   🔯 Adr   🔯 Adr     | 85 ×   | +                       |     | - ø ×                 |
|----------------------------------------------------------------------------------------------------|--------|-------------------------|-----|-----------------------|
| $\leftrightarrow$ $\rightarrow$ $\mathbb{C}$ $\bigtriangleup$ a gamesheet.app/account/invitation $\sim$ $\mathbb{Q}$ $\bowtie$ $\gamma$ | Az •)) | e 🔽                     | 0 * | · 🛃 🖪 🚯 🗄             |
| 🜀 Google 🔺 Bookmarks 🦞 TeamSnap Tournam 📔 Doon Stageing 📔 Doon 🎯 My Calendly - Sche 💠 Doon Rollout - Jira 🖌 Adray Hockey – Go           |        |                         | »   | Other bookmarks       |
| Bookmarks<br>chrome//bookmarks<br>Associations                                                                                          | Bobby  | y Mitchell <del>-</del> |     | Â                     |
| Accept Invitation                                                                                                    |        |                         |     |                       |
| Invitation Code nndndnnndndndn                                                                                                    |        |                         |     |                       |
| UPDATE ACCOUNT                                                                                                    |        |                         |     |                       |
|                                                                                                    |        |                         |     |                       |
|                                                                                                    |        |                         |     |                       |
|                                                                                                    |        |                         |     |                       |
|                                                                                                    |        |                         |     | ? Help                |
| 📲 🔎 Type here to search 🛛 👔 🔄 🗮 💌 🚺 💼 🚱 😁 👼 🚾 💻 💻 🤀                                                                                     | ^ @    | - <b>6</b> E            |     | 11:27 PM<br>8/18/2023 |

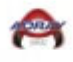

## 3. Select the requested item

| 🖉 Adr   🖉 Mei   🖉 Mei   🌠 Ent   🖓 Tea   🏆 Tea   🌠 Lea   🚺 U.S.   🏵 List   🌑 Mo   🛴 U.S.   🗟 Stri   🕲 Lau   🔯 Star   🐯 Adr   🐯 Adr   🐯 Adr                                                                                                    |         | $\sim$ | - 0                   | ×     |
|----------------------------------------------------------------------------------------------------|---------|--------|-----------------------|-------|
| $\leftrightarrow \rightarrow \mathbb{C}  (a)  (a) $ | • 🔽 🛛   | *      | * 🛛 🚯                 | :     |
| G Google ★ Bookmarks 🦞 TeamSnap Tournam 📔 Doon Stageing 📔 Doon 🎯 My Calendly - Sche 💠 Doon Rollout - Jira 🖉 Adray Hockey – Go                                                                                                    |         | »      | 📙 Other book          | marks |
| GAMESHEET Associations Bobby Mitr                                                                                                    | chell 🕶 |        |                       | í     |
|                                                                                                    |         |        |                       |       |
| Associations                                                                                                    |         |        |                       |       |
| Total associations: 1                                                                                                    |         |        |                       |       |
| τημε                                                                                                    |         |        |                       |       |
| USAH - Michigan District                                                                                                    |         |        |                       |       |
|                                                                                                    |         |        |                       |       |
|                                                                                                    |         |        |                       |       |
|                                                                                                    |         |        |                       |       |
|                                                                                                    |         |        |                       |       |
|                                                                                                    |         |        |                       |       |
|                                                                                                    |         |        |                       |       |
|                                                                                                    |         |        |                       |       |
|                                                                                                    |         |        | ? Help                |       |
| 📲 🔎 Type here to search 🛛 🍂 🗄 💽 👔 🚍 🌀 🔗 🖉 🌉 💆 👘 🖉 🖉                                                                                                    | s 🗔 🗘   | ») 📰   | 11:29 PM<br>8/18/2023 | Ţ.    |

# 4. Select MAHA Exhibition League

| 🔀 Leagues :: Gamesheet Dashboar 🗴 + 🗸 🗸                                                                                                    | ø ×           |
|----------------------------------------------------------------------------------------------------|---------------|
| $\leftarrow \rightarrow \mathbb{C}$ $\bigtriangleup$ a gamesheet.app/associations/25/leagues $\mathbb{Q}$ $\bowtie$ $\bigstar$ <b>even to approximate of the second second s</b> | □ ⑧ :         |
| G Google ★ Bookmarks 🦞 TeamSnap Tournam 📔 Doon Stageing 📔 Doon 🎯 My Calendly - Sche 💠 Doon Rollout - Jira 🥑 Adray Hockey – Go 😵 TeamSnap :: My Tea » 📔                                                                                                    | All Bookmarks |
| <b>GAMESHEET</b> Associations Reports • Bobby Mitchell •                                                                                                    | Â             |
|                                                                                                    |               |
| Associations / USAH - Michigan District /                                                                                                    |               |
| Leagues                                                                                                    |               |
| Total leagues: 2                                                                                                    |               |
| тпье                                                                                                    |               |
| Adray Community Hockey League                                                                                                    |               |
| MAHA Exhibition League                                                                                                    |               |
|                                                                                                    |               |
|                                                                                                    |               |
|                                                                                                    |               |
|                                                                                                    |               |
|                                                                                                    |               |
|                                                                                                    | 2 Help        |
|                                                                                                    |               |
| 📲 🔎 Type here to search — 🕌 🚛 🗄 🕐 🚷 🚱 🥽 🚍 😁 👼 🗖 🗖 📲 瞒 🗠 🔿 😨 🚸 📼 🍿                                                                                                    | 13/2023       |

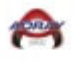

### 5. Select MAHA - Exhibition Games - 2023-2024

| MAHA Exhibition League Seasor × +                                                                                                    | ✓ - ∅ ×                                                                                                    |
|----------------------------------------------------------------------------------------------------|----------------------------------------------------------------------------------------------------|
| ← → C ☆ (a) gamesheet.app/leagues/1147960/seasons                                                                                                    | 익 년 ☆ 🐽 🕼 👔 😝 🖪 📵 🗄                                                                                                    |
| Ġ Google ★ Bookmarks 🦞 TeamSnap Tournam 📔 Doon Stageing 📔 Doon 🎯 My Calendly - Sche                                                                                                    | 💠 Doon Rollout - Jira 🛛 🖉 Adray Hockey – Go 😢 TeamSnap :: My Tea 🔹 📔 All Bookmarks                                                                                                    |
| GS GAMESHEET Associations Reports -                                                                                                    | Bobby Mitchell *                                                                                                    |
|                                                                                                    |                                                                                                    |
| Associations / USAH - Michigan District / MAHA Exhibition League /                                                                                                    |                                                                                                    |
| Seasons                                                                                                    |                                                                                                    |
|                                                                                                    |                                                                                                    |
| Total seasons: 1                                                                                                    |                                                                                                    |
|                                                                                                    |                                                                                                    |
| MAHA - Exhibition Games - 2023-2024                                                                                                    | ACTIONS*                                                                                                    |
|                                                                                                    |                                                                                                    |
|                                                                                                    |                                                                                                    |
|                                                                                                    |                                                                                                    |
|                                                                                                    |                                                                                                    |
|                                                                                                    |                                                                                                    |
|                                                                                                    |                                                                                                    |
|                                                                                                    |                                                                                                    |
| https://gamesheet.app/leagues/1147960/seasons#                                                                                                    | · P Help                                                                                                    |
| 📧 🔎 Type here to search 👔 🙀 🔁 🔁 🚺                                                                                                    | 📴 🗾 🗾 📕 no 🔿 🛱 👘 👘 👘 👘 👘                                                                                                    |
|                                                                                                    |                                                                                                    |
| 6. Select View Schedule                                                                                                    |                                                                                                    |
|                                                                                                    |                                                                                                    |
| MAHA - Exhibition Games - 202 × +                                                                                                    | ✓ - ₫ ×                                                                                                    |
| MAHA - Exhibition Games - 202 × +<br>$\leftarrow \rightarrow C  \Diamond$ a gamesheet app/seasons/3833                                                                                                    |                                                                                                    |
| Image: MAHA - Exhibition Games - 202       X       +         ←       →       C*       ①                                                                                                    | <ul> <li>✓ - ∅ ×</li> <li>Q (c) ☆ ●) (C) ☆ ●) (C) ☆ ■</li> <li>Q (c) ☆ ●) (C) ☆ ■</li> <li>Q (c) ☆ ●) (C) ☆ ■</li> <li>Q (c) ☆ ●) (C) ☆ ■</li> <li>Q (c) ☆ ●) (C) ☆ ■</li> <li>Q (c) ☆ ●) (C) ☆ ■</li> <li>Q (c) ☆ ●) (C) ☆ ■</li> <li>Q (c) ☆ ●) (C) ☆ ■</li> <li>Q (c) ☆ ●) (C) ☆ ■</li> <li>Q (c) ☆ ●) (C) ☆ ■</li> <li>Q (c) ☆ ●) (C) ☆ ●) (C) (C) (C) ☆ ●) (C) (C) ☆ ●) (C) (C) (C) (C) (C) (C) (C) (C) (C) (C</li></ul>                                                                                                    |
| <ul> <li>MAHA - Exhibition Games - 202 × +</li> <li>← → C △ a gamesheet.app/seasons/3833</li> <li>G Google ★ Bookmarks ♥ TeamSnap Tournam [∴ Doon Stageing [∴ Doon @ My Calendly - Sche</li> </ul>                                                                                                    | <ul> <li>✓ - □ ×</li> <li>Q (c) ☆ ●) ℝ 2 6 ★ □ 0 :</li> <li>♦ Doon Rollout - Jira ✓ Adray Hockey - Go </li> <li>♥ Team Snap :: My Tea &gt;</li> <li>All Bookmarks</li> </ul>                                                                                                    |
| Image: MAHA - Exhibition Games - 202       ×       +         ←       →       C*       ①       @ gamesheet.app/seasons/3833         G*       Google       ★       Bookmarks       Y*       TeamSnap Tournam       []       Doon Stageing        Doon       @ My Calendly - Sche         Image: Complex State       C*       Associations       Reports *                                                                                                    | <ul> <li>C Le ☆ ● ○ E 2 6 ★ □ 0 E</li> <li>C Doon Rollout - Jira ✓ Adray Hockey - Go S TeamSnap : My Tea &gt;  All Bookmarks</li> <li>Bobby Mitchell -</li> </ul>                                                                                                    |
| Image: MAHA - Exhibition Games - 202       ×         ←       →       C         G Google       ★         Bookmarks       ♥         TeamSnap Tournam       Image: Doon Stageing         Image: Decomposition Composition       My Calendly - Sche         Image: Decomposition Composition       Reports *                                                                                                    | <ul> <li>✓ - □ ×</li> <li>Q (2) ★ ●&gt; P 2 Q ★ □ 0 :</li> <li>Doon Rollout - Jira ✓ Adray Hockey - Go ② TeamSnap :: My Tea &gt;</li></ul>                                                                                                    |
| Image: MAHA - Exhibition Games - 202       ×         ←       →       C                                                                                                    | <ul> <li>C ☆ → ○ ※</li> <li>C ☆ → ○ ○ ? ? </li> <li>C ☆ Doon Rollout - Jira ✓ Adray Hockey - Go </li> <li>C TeamSnap :: My Tea &gt; </li> <li>All Bookmarks</li> <li>Bobby Mitchell +</li> </ul>                                                                                                    |
| <ul> <li>MAHA - Exhibition Games - 202 × +</li> <li>← → C △ a gamesheet.app/seasons/3833</li> <li>G Google ★ Bookmarks ♥ TeamSnap Tournam P Doon Stageing P Doon  My Calendly - Sche</li> <li>C GAMESHEET Associations Reports *</li> </ul> Associations / USAH - Michigan District / MAHA Exhibition League / MAHA - Exhibition Games - 202 MAHA - Exhibition Games - 2023-2024                                                                                                    | <ul> <li>C Le ☆ ON C I C Adray Hockey - Go C TeamSnap : My Tea &gt;  Adray Hockey - Go C TeamSnap : My Tea &gt;  All Bookmarks</li> <li>Bobby Mitchell -</li> <li>3-2024 /</li> <li>EDIT SEASON IPAD KEYS</li> </ul>                                                                                                    |
| <ul> <li>MAHA - Exhibition Games - 202 × +</li> <li>← → C △ a gamesheet.app/seasons/3833</li> <li>G Google ★ Bookmarks ♥ TeamSnap Tournam P Doon Stageing △ Doon @ My Calendly - Sche</li> <li>Bookmarks ♥ GAMESHEET Associations Reports *</li> </ul> Associations / USAH - Michigan District / MAHA Exhibition League / MAHA - Exhibition Games - 202 MAHA - Exhibition Games - 2023-2024                                                                                                    |                                                                                                    |
| MAHA - Exhibition Games - 202 × +<br>← → C △ a gamesheet.app/seasons/3833<br>G Google ★ Bookmarks ♥ TeamSnap Tournam P Doon Stageing P Doon @ My Calendly - Sche<br>B GAMESHEET Associations Reports •<br>Associations / USAH - Michigan District / MAHA Exhibition League / MAHA - Exhibition Games - 202<br>MAHA - Exhibition Games - 2023-2024<br>Games                                                                                                    | Q       P       P                                                                                                    |
| <ul> <li>MAHA - Exhibition Games - 202 × +</li> <li>         ← → C △</li></ul>                                                                                                    | <ul> <li>C I All Bookmarks</li> <li>C Doon Rollout - Jira          ✓ Adray Hockey - Go         S TeamSnap : My Tea         »          Adray Hockey - Go         S TeamSnap : My Tea         »         Adray Hockey - Go         Bobby Mitchell -         </li> <li>S-2024 /         EDIT SEASON         IPAD KEYS         VIEW COMPLETED GAMES         VIEW SCHEDULE         </li> </ul>                                                                                                    |
| <ul> <li>MAHA - Exhibition Games - 202 × +</li> <li>← → C △ a gamesheet.app/seasons/3833</li> <li>G Google ★ Bookmarks ♥ TeamSnap Tournam Doon Stageing Doon @ My Calendly - Sche</li> <li>C GAMESHEET Associations Reports *</li> </ul> Associations / USAH - Michigan District / MAHA Exhibition League / MAHA - Exhibition Games - 202 MAHA - Exhibition Games - 2023-2024 Games Season States                                                                                                    |                                                                                                    |
| <ul> <li>MAHA - Exhibition Games - 202 × +</li> <li>← → C △ ⓐ gamesheet.app/seasons/3833</li> <li>ⓒ Google ★ Bookmarks ♥ TeamSnap Tournam ⓑ Doon Stageing ⓑ Doon @ My Calendly - Sche</li> <li>ⓒ GAMESHEET Associations Reports *</li> </ul> Associations / USAH - Michigan District / MAHA Exhibition League / MAHA - Exhibition Games - 2023 MAHA - Exhibition Games - 2023-2024 Games Season Stats                                                                                                    | C C X<br>C C X<br>C C X<br>O C X<br>O |
| MAHA - Exhibition Games - 202       ×         ←       →       C       ①       gamesheet.app/seasons/3833         G       Google       ★       Bookmarks       P TeamSnap Tournam       ①       Doon Stageing       ②       Doon @       My Calendly - Sche         Image: Concept and the state of the state of the s | C C C C C C C C C C C C C C C C C C C                                                                                                    |
| <ul> <li>MAHA - Exhibition Games - 202 × +</li> <li>         ← → C △</li></ul>                                                                                                    | <ul> <li>C L → → → ○ 2 € → □ 0 :</li> <li>C Doon Rollout - Jira ✓ Adray Hockey - Go ⊙ TeamSnap : My Tea »  All Bookmarks</li> <li>Bobby Mitchell -</li> <li>C DUT SEASON IPAD KEYS</li> <li>C UTEW COMPLETED GAMES VIEW SCHEDULE</li> <li>SCORES SCHEDULE STANDINOS PLAYERS GOALLES</li> <li>VIEW DIVISIONS + NEW DIVISION</li> </ul>                                                                                                    |
| <ul> <li>MAHA - Exhibition Games - 202 × +</li> <li>← → C △ a gamesheet.app/seasons/3833</li> <li>G Google ★ Bookmarks ♥ TeamSnap Tournam Doon Stageing Doon @ My Calendly - Sche</li> <li>C GAMESHEET Associations Reports *</li> </ul> Associations / USAH - Michigan District / MAHA Exhibition League / MAHA - Exhibition Games - 202 MAHA - Exhibition Games - 2023-2024 Games Season Stats Season Divisions                                                                                                    | <ul> <li>C C A C A C A C A C A C A C A C A C A C</li></ul>                                                                                                    |
| <ul> <li>MAHA - Exhibition Games - 202 × +</li> <li>← → C △ a gamesheet.app/seasons/3833</li> <li>G Google ★ Bookmarks ♥ TeamSnap Tournam P Doon Stageing Doon ♥ My Calendly - Sche</li> <li>C GAMESHEET Associations Reports *</li> </ul> Associations / USAH - Michigan District / MAHA Exhibition League / MAHA - Exhibition Games - 2023 MAHA - Exhibition Games - 2023-2024 Games Season Stats Season Divisions                                                                                                    | C C C C C C C C C C C C C C C C C C C                                                                                                    |
| <ul> <li>MAHA - Exhibition Games - 202 × +</li> <li>← → C △ a gamesheet.app/seasons/3833</li> <li>G Google ★ Bookmarks ♥ TeamSnap Tournam ☐ Doon Stageling ♪ Doon @ My Calendly - Sche</li> <li>C GAMESHEET Associations Reports *</li> </ul> Associations / USAH - Michigan District / MAHA Exhibition League / MAHA - Exhibition Games - 2022 MAHA - Exhibition Games - 2023-2024 Games Season Stats Season Divisions Season Teams                                                                                                    | CORES SCHEDULE STANDINOS PLAYERS GOALIES<br>VIEW DIVISIONS + NEW DIVISION<br>VIEW TEAMS + NEW TEAM                                                                                                    |
| <ul> <li>MAHA - Exhibition Games - 202 × +</li> <li>         ← → C △</li></ul>                                                                                                    | CORES SCHEDULE STANDINOS PLAYERS GOALLES<br>VIEW DIVISIONS + NEW TEAM                                                                                                    |
| MAHA - Exhibition Games - 202 × +<br>← → C ↑ gamesheet.app/seasons/3833<br>© Google ★ Bookmarks ♥ TeamSnap Tournam © Doon Stageing © Doon @ My Calendy - Sche<br>© GAMESHEET Associations Reports*<br>Associations / USAH - Michigan District / MAHA Exhibition League / MAHA - Exhibition Games - 202<br>MAHA - Exhibition Games - 2023-2024<br>Games<br>Season Stats<br>Season Divisions<br>Season Teams                                                                                                    | CORES SCHEDULE STANDINOS PLAYERS GOALIES<br>VIEW DIVISIONS + NEW DIVISION<br>VIEW TEAMS + NEW TEAM                                                                                                    |

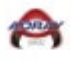

#### 7. Select New Scheduled Game

| MAHA - Exhibition Games - 202 × +  |                                    |                            |                   |                       |                    |                | $\mathbf{v}^{\mathbf{r}}$                      | - 0 ×             |
|------------------------------------|------------------------------------|----------------------------|-------------------|-----------------------|--------------------|----------------|------------------------------------------------|-------------------|
| ← → C ☆ 🍙 gamesheet.app/se         | asons/3833/games/sched             | uled?page=1                |                   |                       |                    | QÊ             | * • 🕼 🕼 🧐                                      | 🛪 🖪 🕕 E           |
| Ġ Google ★ Bookmarks 🦞 TeamSnap To | urnam 📔 Doon Stageing              | 📔 Doon 	 🔘 My Ca           | lendly - Sche 🔇   | > Doon Rollout -      | Jira ⊯ Adra        | y Hockey – Go  | 😵 TeamSnap :: My Tea                           | » 📙 All Bookmarks |
| <b>B</b> B GAMESHE                 | ET Associations Reports            |                            |                   |                       |                    |                | Bobby Mitchell -                               |                   |
|                                    |                                    |                            |                   |                       |                    |                |                                                |                   |
| Associations / USAH - Michi        | gan District / MAHA Exhibitior     | League / MAHA - Exhibition | on Games - 2023-2 | 024 /                 |                    |                |                                                |                   |
| MAHA - Exh                         | ibition Gam                        | es - 2023-2                | 2 <b>024 G</b> a  | mes                   |                    |                |                                                |                   |
|                                    |                                    |                            |                   |                       |                    |                |                                                |                   |
| Completed Games                    | Scheduled Games                    |                            |                   |                       |                    | CSV ACTIONS *  | + NEW SCHEDULED GAME                           |                   |
| Scheduled after Sched              | uled before Divisions              | Game Type                  | Search ga         | ames                  |                    |                |                                                |                   |
|                                    | All Division                       | All                        | ← Enter ga        | me #, team name, or l |                    |                |                                                |                   |
| Total games: 54                    |                                    |                            |                   |                       |                    |                |                                                |                   |
| VISITING TEAM                      | HOME TEAM                          | DIVISIONS                  | DATE              | START TIME            | NUMBER             | GAME TYPE      | LOCATION                                       |                   |
| 12U AA K-Wings Red                 | Traverse City North Stars 2<br>011 | 12U - 2011 PeeWee AA       | Oct 6, 2023       | 5:00 PM               | 11                 | Regular Season | Howe Arena Rink #1                             |                   |
| USA Eagles 11 AA                   | Kensington Valley '11              | 12U - 2011 PeeWee AA       | Oct 7, 2023       | 9:15 AM               | 9                  | Exhibition     | Hartland Ice House Stadiu<br>m Rink            |                   |
| Kensington Valley '11              | Traverse City North Stars 2<br>011 | 12U - 2011 PeeWee AA       | Oct 7, 2023       | 2:30 PM               | 13                 | Regular Season | Centre Ice Arena Traverse C<br>ity Davids Rink |                   |
| USA Eagles 14 A                    | 2014 Saginaw Jr Spirit             | 9U - 2014 Squirt A         | Oct 8, 2023       | 11:15 AM              | 1                  | Exhibition     | Saginaw Bay Ice Arena Mai<br>n Rink            |                   |
| □ Marquette Junior Wildc<br>ats    | Calumet Copper Kings               | 12U - 2011 PeeWee AA       | Oct 13, 2023      | 2:00 PM               | Daren Hillier<br>1 | Tournament     | Lakeview Arena Russell Are<br>na               |                   |
| Negaunee Miners                    | Traverse City North Stars 1<br>3   | 10U - 2013 Squirt AA       | Oct 13, 2023      | 6:00 PM               | Daren Hillier<br>2 | Tournament     | Lakeview Arena Russell Are<br>na               | ? Help            |
| E $P$ Type here to search          | i 💽                                | 📑 🛜 🚯                      | 🧁 🗟               | 🥶 📧                   | viii 🛃             | 0 ^            | × ê ≪₀ ⊑ 40 E                                  | 4:29 AM           |

# 8. Select División 10U/12U/14U Youth Tier 3

| New Scheduled Game :: Gamesh × +                                                                                                    |                                              |                                      | ~                                | - 0 ×            |
|----------------------------------------------------------------------------------------------------|----------------------------------------------|--------------------------------------|----------------------------------|------------------|
| $\leftrightarrow \rightarrow \mathbf{C}  \mathbf{\hat{C}}  \mathbf{\hat{c}}  \mathbf{\hat{c}}  \mathbf{\hat{c}}$ gamesheet.app/seasons/3833/ga | imes/scheduled/new                           |                                      | २ 🖻 🖈 🔍 🕼 👔 🚱                    | * 🖪 🕒            |
| G Google ★ Bookmarks 🦞 TeamSnap Tournam 📔 D                                                                                                    | oon Stageing 📔 Doon 🌔 My Calendly            | - Sche 💠 Doon Rollout - Jira 🖉 Adray | Hockey – Go 😣 TeamSnap :: My Tea | » 📙 All Bookmark |
|                                                                                                    | ns Reports <del>-</del>                      |                                      | Bobby Mitchell 🕶                 |                  |
|                                                                                                    |                                              |                                      |                                  |                  |
| Associations / USAH - Michigan District / MA                                                                                                   | HA Exhibition League / MAHA - Exhibition Gar | nes - 2023-2024 / Scheduled Games /  |                                  |                  |
| New Scheduled Ga                                                                                                    | ime                                          |                                      |                                  |                  |
|                                                                                                    |                                              |                                      |                                  |                  |
| Visitor Team                                                                                                    |                                              | Home Team*                           |                                  |                  |
| No division selected 🗢                                                                                                    | No team selected 🗢                           | No division selected 🗢               | No team selected 🗢               |                  |
| Game Date*                                                                                                    | Scheduled Start Time*                        | Game Number*                         | Game Type*                       |                  |
| YYYY-MM-DD                                                                                                    |                                              |                                      | Regular Season 🗸                 |                  |
| Location                                                                                                    |                                              | Scorekeeper                          |                                  |                  |
|                                                                                                    |                                              | Name                                 | Phone                            |                  |
| Broadcast Provider                                                                                                    |                                              |                                      |                                  |                  |
|                                                                                                    | ~                                            |                                      |                                  |                  |
|                                                                                                    |                                              |                                      |                                  |                  |
|                                                                                                    |                                              |                                      |                                  |                  |
|                                                                                                    |                                              | CREATE AND ADD ANOT                  | THER CREATE SCHEDULED GAME       | ? Help           |
| 🛨 🔎 Type here to search 🛛 👔 🗐                                                                                                    | 😑 🖬 🔕                                        | a 🧧 🖬 🖷 🌆                            | ) ^ 면 🕤 🖓 🖾                      | 4:30 AM          |

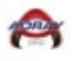

## 9. Select Opposing Team

| C 🛆 🔒 gamesheet.app/seasor          | ns/3833/games/scheduled/new                   |               |                                    | ९ 🖻 ☆ 🌒 🕼                      | ? 🙃 🗯   |        |
|-------------------------------------|-----------------------------------------------|---------------|------------------------------------|--------------------------------|---------|--------|
| ogle 🔺 Bookmarks 🦞 TeamSnap Tournar | n 📔 Doon Stageing 📔 Doon 📀 M                  | 4y Calendly - | Sche 💠 Doon Rollout - Jira 🛛 🖌 Adr | ay Hockey – Go 😯 TeamSnap :: M | y Tea » | All Bo |
| <b>BS</b> GAMESHEET                 | Associations Reports -                        |               |                                    | Bobby Mitchell 🔻               |         |        |
|                                     |                                               |               |                                    |                                |         |        |
| Associations / USAH - Michigan E    | istrict / MAHA Exhibition League / MAHA - Exh | hibition Gam  | es - 2023-2024 / Scheduled Games / |                                |         |        |
| New Schedule                        | ed Game                                       |               |                                    |                                |         |        |
| Visitor Team                        |                                               |               | Home Team*                         |                                |         |        |
| No division selected                | No team selected                              | ¢             | No division selected               | No team selected               | \$      |        |
|                                     |                                               | ,             |                                    | 2                              |         |        |
|                                     | Scheduled Start Time*                         |               | Game Number"                       | Begular Season                 |         |        |
|                                     |                                               |               |                                    | Regulai Season                 | •       |        |
| Location                            |                                               |               | Scorekeeper                        |                                |         |        |
|                                     |                                               |               |                                    |                                |         |        |
| Broadcast Provider                  |                                               |               |                                    |                                |         |        |
|                                     |                                               | ~             |                                    |                                |         |        |
|                                     |                                               |               |                                    |                                |         |        |
|                                     |                                               |               |                                    |                                |         |        |
|                                     |                                               |               |                                    |                                |         |        |

10. If the opposing team or your team is not listed, you will need to select the Help Button at the bottom right-hand corner of the screen to send an email to GameSheet to add a team.

| New Scheduled Game :: Gamesh × +             |                                               |                                      |                                   | ~ - 0 ×                       |
|----------------------------------------------|-----------------------------------------------|--------------------------------------|-----------------------------------|-------------------------------|
| → C ☆ 🏟 gamesheet.app/seasons/3833/ga        | mes/scheduled/new                             |                                      | २ 🖻 🛧 🌒 🕼 👔                       | i 🙃 🗯 🖬 📵 🗄                   |
| Google 🔺 Bookmarks 🦞 TeamSnap Tournam [ D    | oon Stageing 📔 Doon 🌀 My Calendly             | - Sche 💠 Doon Rollout - Jira 🧹 Adray | Hockey – Go 😢 TeamSnap :: My Tea. | » 🛛 🔂 All Bookmark            |
|                                              | ns Reports <del>v</del>                       |                                      | Bobby Mitchell 🕶                  |                               |
|                                              |                                               |                                      |                                   |                               |
| Associations / USAH - Michigan District / MA | AHA Exhibition League / MAHA - Exhibition Gam | nes - 2023-2024 / Scheduled Games /  |                                   |                               |
| New Scheduled Ga                             | ime                                           |                                      |                                   |                               |
| Visitor Team                                 |                                               | Home Team*                           |                                   |                               |
| No division selected                         | No team selected                              | No division selected                 | No team selected                  | ÷                             |
| Game Date*                                   | Scheduled Start Time*                         | Game Number*                         | Game Type*                        |                               |
| YYYY-MM-DD                                   | :                                             |                                      | Regular Season                    | ~                             |
| Location                                     |                                               | Scorekeeper                          |                                   |                               |
|                                              |                                               | Name                                 | Phone                             |                               |
| Broadcast Provider                           |                                               |                                      |                                   |                               |
|                                              | ~                                             |                                      |                                   |                               |
|                                              |                                               |                                      |                                   |                               |
|                                              |                                               | CREATE AND ADD ANO                   | THER CREATE SCHEDULED GAM         | e Help                        |
| P Type here to search                        | 😔 🗦 🚱 🚍 😁                                     | a 🥶 🖬 🖷 🖡                            | ) ^ @ 🏟 🖫 🗘                       | ) === 4:30 AM<br>10/13/2023 ■ |

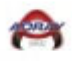

11. Update the Game Date/Scheduled Start Time/Location/Game Type/Broadcast Provider

| New Scheduled Game ::: Gamesh × +                                       | v – Ø                                                                                           | ×    |
|-------------------------------------------------------------------------|-------------------------------------------------------------------------------------------------|------|
| ← → C ☆ 🏻 amesheet.app/seasons/3833/games/scheduled/new                 | 옥 순 ☆ 🐠 😰 😘 🗖 📵                                                                                 | :    |
| Ġ Google 🔺 Bookmarks 🦞 TeamSnap Tournam 📔 Doon Stageing 📔 Doon 🧕        | My Calendly - Sche 💠 Doon Rollout - Jira 🧉 Adray Hockey – Go 😢 TeamSnap :: My Tea » 📔 All Bookn | arks |
| GAMESHEET Associations Reports -                                        | Bobby Mitchell *                                                                                | Â    |
|                                                                         |                                                                                                 |      |
| Associations / USAH - Michigan District / MAHA Exhibition League / MAHA | Exhibition Games - 2023-2024 / Scheduled Games /                                                |      |
| New Scheduled Game                                                      |                                                                                                 |      |
| Visitor Team                                                            | Home Team*                                                                                      |      |
| 14U Youth - Tier 3 💠 Lakeshore Jr. Lumberjacks 🗢                        | Z     Xo division selected     ♦ No team selected                                               |      |
|                                                                         |                                                                                                 |      |
| Game Date* Scheduled Start Time*                                        | Game Number* Game Type*                                                                         |      |
| YYYY-MM-DD:                                                             | Regular Season 🗸                                                                                |      |
| Location                                                                | Scorekeeper                                                                                     |      |
|                                                                         | Name Phone                                                                                      |      |
| Broadcast Provider                                                      |                                                                                                 |      |
|                                                                         | ~                                                                                               |      |
|                                                                         |                                                                                                 |      |
|                                                                         |                                                                                                 |      |
|                                                                         | CREATE AND ADD ANOTHER CREATE SCHEDULED GAME                                                    | •    |
| 🔎 🏸 Type here to search 🛛 🗼 🎼 🤁 🚺 💽                                     | 声 😁 🛜 🚾 🚾 🛄 👖 🔨 🏠 👘 🗤 🖾 433 AM<br>10/13/2023                                                    |      |